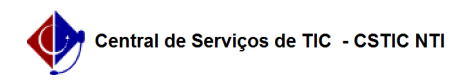

## [como fazer] Como informar dados da CNH? 21/10/2024 05:09:15

## Imprimir artigo da FAQ

| Categoria:                                                                                                    | SIPAC::Transportes | Votos:              | 0                        |
|----------------------------------------------------------------------------------------------------|--------------------|---------------------|--------------------------|
| Estado:                                                                                                    | público (todos)    | Resultado:          | 0.00 %                   |
|                                                                                                    |                    | Última atualização: | Sex 09 Ago 08:19:15 2019 |
|                                                                                                    |                    |                     |                          |
| Palavras-chave                                                                                                    |                    |                     |                          |
| infromar dados CNH transporte                                                                                                    |                    |                     |                          |
|                                                                                                    |                    |                     |                          |
| Artigo (público)                                                                                                    |                    |                     |                          |
| Procedimentor                                                                                                    |                    |                     |                          |
|                                                                                                    |                    |                     |                          |
| Sistema: SIPAC<br>Módulo: Transportes                                                                                                    |                    |                     |                          |
| Perfil: Gestor Transportes Global; Gestor Transportes Unidades, Gestor<br>Transportes Veículo, Gestor Transportes Licenciamento Multa                       |                    |                     |                          |
|                                                                                                    |                    |                     |                          |
| Cadastrar Dados da CNH                                                                                                    |                    |                     |                          |
| Esta funcionalidade é utilizada pelos gestores de transportes com a finalidade<br>de realizar o cadastro de uma carteira nacional de habilitação(CNH) de um |                    |                     |                          |
| usuário cadastrado no sist                                                                                                    | iema.              |                     |                          |
| Para acessar a funcionalidade, acesse o SIPAC → Módulos → Transporte → Multas<br>→ Cadastros → Informar Dados da CNH. O sistema exibirá a seguinte tela:    |                    |                     |                          |
| Na tela acima, informe o Nome do usuário que deseja cadastrar os dados e                                                                                    |                    |                     |                          |
| elecione-o a partir da listagem feita pelo sistema ao digitar as letras<br>niciais referentes ao nome.                                                      |                    |                     |                          |
| Clique em Selecionar para prosseguir. Será gerada a página abaixo:                                                                                          |                    |                     |                          |
| Antes de prosseguir, informe os seguintes dados que são solicitados pelo                                                                                    |                    |                     |                          |
| sistema:                                                                                                    |                    |                     |                          |
| Número: Informe o número da carteira nacional de habilitação do usuário                                                                                     |                    |                     |                          |
| selecionado; Registro: informe o numero do registro da CNH do usuario;<br>Categoria: Selecione a categoria da habilitação a partir da listagem do           |                    |                     |                          |
| sistema; Estado: Selecione o estado em que o documento foi emitido; Data de                                                                                 |                    |                     |                          |
| foi emitida; Data de Expedição: Informe a data em que a CNH do usuário foi                                                                                  |                    |                     |                          |
| expedida; Data de Validade: Informe a data de validade da carteira de<br>nabilitação.                                                                       |                    |                     |                          |
| Após o preenchimento dos dados acima, clique em Cadastrar para finalizar a                                                                                  |                    |                     |                          |
| operação. A mensagem de sucesso a seguir será visualizada:                                                                                                  |                    |                     |                          |
|                                                                                                    |                    |                     |                          |